# SPA100シリーズのログモジュールの設定

#### 目的

ロギングは、ネットワークで発生する可能性があるさまざまなイベントのトラフィックリス トを記録するプロセスです。ロギングは、管理者がネットワーク上のアクティビティを監視 したり、問題をトラブルシューティングしたりする場合に便利です。着信および発信トラフ ィックは、ローカルに保存したり、電子メールとして送信したり、Syslogとして管理者に送 信したりできます。

このドキュメントの目的は、ロギングを有効にする方法と、SPA100シリーズのロギングを保存する方法を設定する方法を示すことです。

**注**:ロギングはリソースを消費し、システムのパフォーマンスに影響を与えます。ロギング は必要な場合にのみ有効にし、調査が終了した場合は無効にすることを推奨します。

## 該当するデバイス

・ SPA100シリーズ

### [Software Version]

• v1.1.0

## ログモジュール

ステップ1:Web構成ユーティリティにログインし、[**Administration**] > [**Log**] > [**Log Module]を 選択します**。「ログ・モジ*ュール」ページ*が開きます。

| Log Module    |                      |          |       |        |               |
|---------------|----------------------|----------|-------|--------|---------------|
| Log Module    |                      |          |       |        |               |
| Status        | © Enabled 💿 Disabled |          |       |        |               |
| Log           |                      |          |       |        |               |
| Enable        | Service              | Priority | Local | E-Mail | Syslog Server |
|               | kernel               | Error    |       |        |               |
|               | system               | Error    |       |        |               |
| Submit Cancel |                      |          |       |        |               |

ステップ2:[Status]フィールド*で、[Enabled]*ラジオボタンをクリックし**て、デ**バイスのロギ ングを有効にします。ログモジュールのデフォルトステータスは[Disabled]に設定されてい ます。

| Log Module    | e                  |          |         |        |               |
|---------------|--------------------|----------|---------|--------|---------------|
| Log Module    | 9                  |          |         |        |               |
| Status        | Enabled O Disabled |          |         |        |               |
| Log           |                    |          |         |        |               |
| Enabl         | e Service          | Priority | 🗖 Local | E-Mail | Syslog Server |
|               | kernel             | Error    |         |        |               |
|               | system             | Error    |         |        |               |
| Submit Cancel |                    |          |         |        |               |

ステップ3:[Log]の下の[**Enable**]チェックボ**ックスをオン**にして、すべてのサービスのロギン グを有効にします。または、左側の列の目的のチェックボックスを個別にオンにして、特定 のサービスだけを含めることもできます。

| Log Module |                    |          |         |        |               |
|------------|--------------------|----------|---------|--------|---------------|
| Status     | Enabled O Disabled |          |         |        |               |
| Log        |                    |          |         |        |               |
| 🔽 Enable   | Service            | Priority | 🗖 Local | E-Mail | Syslog Server |
|            | kernel             | Error    |         |        |               |
|            | system             | Error    |         |        |               |
| Submit Car | ncel               |          |         |        |               |

使用可能なオプションは次のように定義されます。

・カーネル:カーネルは、メモリにロードされ、セッション全体を通じてその場所にとど まるオペレーティングシステムの最初の部分です。このフィールドには、カーネルコード の一部であるログが表示されます。

・システム:ネットワークタイムプロトコル(NTP)、セッション、ダイナミックホストコ ンフィギュレーションプロトコル(DHCP)などのユーザ空間アプリケーションログを表示 します。

ステップ4:[Priority]ドロップダウン・リストから各サービスの優先度の値を選択します。優 先度によって、ログに含まれるイベントのタイプが決まります。

|   | Log Module |                  |          |         |        |               |
|---|------------|------------------|----------|---------|--------|---------------|
|   | Status     | Enabled Obsabled |          |         |        |               |
|   | Log        |                  |          |         |        |               |
|   | Enable     | Service          | Priority | C Local | E-Mail | Syslog Server |
|   | <b>V</b>   | kernel           | Emerg 💌  |         |        |               |
|   | <b>V</b>   | system           | Emerg 💌  |         |        |               |
| 5 | Submit Ca  | ancel            |          |         |        |               |

使用可能なオプションは、最高から最低の優先順位で次のように定義されます。

・ Emergency : デバイスがダウンまたは使用不能になると、緊急ログメッセージが記録されます。

・アラート:すべてのデバイス機能が動作を停止するような重大なデバイスの故障がある 場合に、アラートログメッセージが記録されます。

・ Critical: 重要なログメッセージがログに記録されるのは、2つのポートが正常に機能し

ていないなど、重大なデバイスの故障が発生した場合です。残りのポートは正常に動作しています。

・エラー:デバイス内にエラーがある場合(単一ポートがオフラインであるなど)、デバ イスエラーログメッセージが記録されます。

・警告:デバイスが正常に機能していても、動作上の問題が発生すると、警告ログメッセージが記録されます。

・通知:デバイスが正常に機能していても、システム通知が発生すると、通知ログメッセ ージが記録されます。

・情報:エラー状態ではない状態が存在し、注意が必要な場合や特別な処理が必要な場合 、デバイスに関する情報メッセージが記録されます。

・ Debug:すべての詳細なデバッグメッセージを表示します。

ステップ5:見出し行の[ロー**カル]**チェックボックスをオンにすると、[ログビューア]ページ で表示可能なローカルログのすべてのサービスが含まれます。または、ローカルログに保存 するカーネルサービスまたはシステムサービスのチェックボックスをオンにすることもでき ます。

| Log Module |                    |          |         |          |               |
|------------|--------------------|----------|---------|----------|---------------|
| Status     | Enabled O Disabled |          |         |          |               |
| Log        |                    |          |         |          |               |
| Enable     | Service            | Priority | 🛛 Local | 🗷 E-Mail | Syslog Server |
|            | kernel             | Emerg 💌  |         |          |               |
|            | system             | Emerg 💌  |         |          |               |
| Submit     | Cancel             |          |         |          |               |

ステップ6:[Log Setting]ページで設定されている場合は、メールで送信されるログにすべて のサービスを含めるには、見出し行の[E-Mail]チェックボックスをオン*にして*ください。ま たは、電子メールで送信されたログにカーネルまたはシステムサービスのチェックボックス をオンにすることもできます。

ステップ7:見出し行の[Syslog Server] チェックボックスをオンにして、Syslogサーバに送信されるログファイル内のすべてのサービスを含めます。または、管理者は、Syslogサーバ に送信するカーネルまたはシステムサービスのチェックボックスをオンにすることもできま す。

**注:Syslogサー**バを設定する場合は、ドキュメント『<u>SPA100シリーズでの音声システム設</u> <u>定の設定』を参照し</u>てください。

ステップ 8 : [Submit] をクリックします。変更が設定され、デバイスが更新されます。